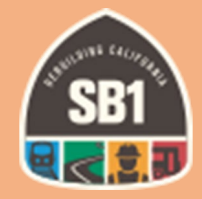

# State of Good Repair Program CalSMART Project List Submittal User Guide

Division of Rail and Mass Transportation State of Good Repair Program Updated July 2022

# Table of Contents

| ntroduction                         | 2    |
|-------------------------------------|------|
| Registering for CalSMART            | 2    |
| Dashboard                           | 4    |
| Create Project List                 | 4    |
| Inter Proposed Project Information  | 7    |
| Add Funding to an Existing Project  | 7    |
| Add New Project Information         | 8    |
| ubmit Project List                  | .10  |
| xamples of Notifications            | . 12 |
| Region Review of Operator Submittal | . 13 |
| Reports                             | . 20 |

Editor's Note: The screenshots contained within this User's Guide reference previous fiscal year(s) submittals. The CalSMART system itself will only be accessible for the current fiscal year of submittal. Changes made to existing projects will be entered using the current fiscal year submittal process.

# **Introduction**

Many of you have previous experience using the CalSMART online reporting tool for submitting your Expenditure Reports. Now CalSMART includes a feature to submit your Project Lists. Having both your Project Lists and Status and Expenditure Reports stored in one central location should reduce paperwork and errors, save time, and provide a platform capable of generating reports on an operator, regional, or program level.

## **Registering for CalSMART**

This link takes you to CalSMART <u>https://calsmart.dot.ca.gov/login/auth</u>

If you are already a registered CalSMART user for the Local Streets and Roads Program or other SB 1 programs, you only need to request access to the State of Good Repair module. Login and choose "State of Good Repair Program" from the Current Program dropdown menu. A notification of your request for access will be sent to the Caltrans SGR Branch to authorize access.

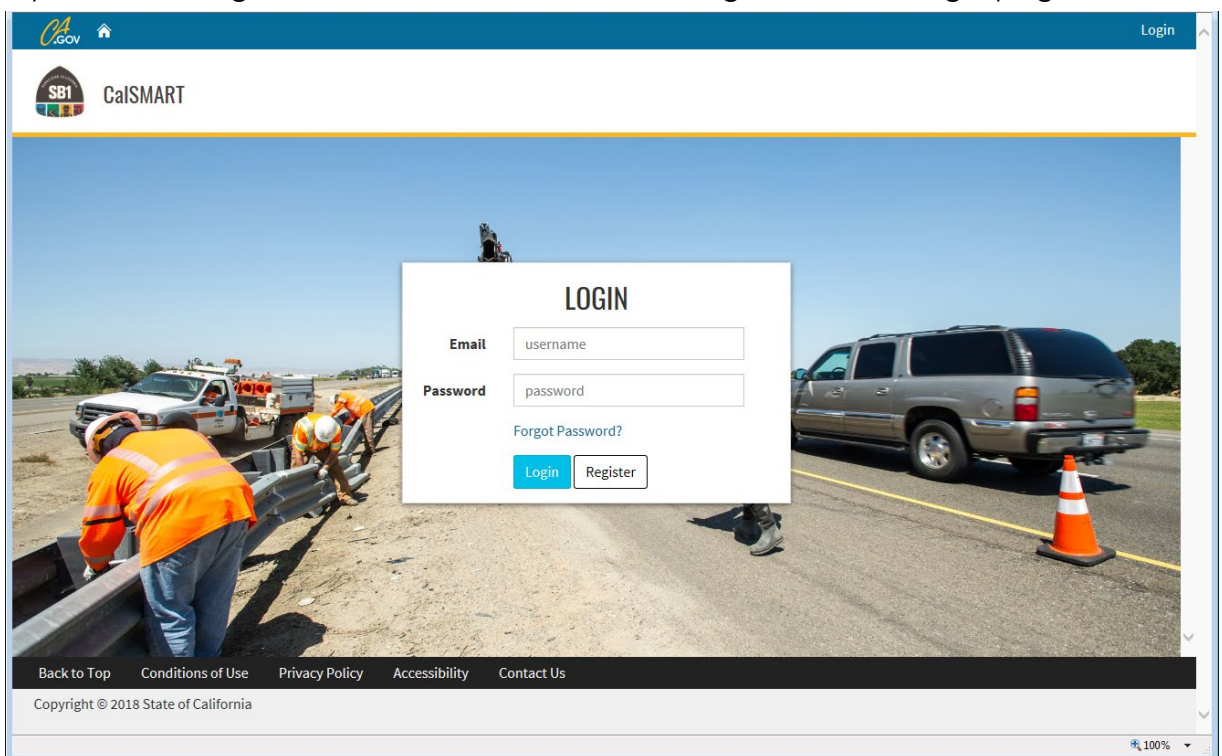

If you are not registered with CalSMART, select "Register" on the login page.

Enter your information and please be sure to check the box for "State of Good Repair Program" and click on "Submit"

| Creov 🏠               |                                                                                 |                  | Login |
|-----------------------|---------------------------------------------------------------------------------|------------------|-------|
| 🚌 CalSMART            | TEST                                                                            |                  |       |
|                       |                                                                                 |                  |       |
|                       | First Name                                                                      | Last Name        |       |
|                       | Jayme                                                                           | Admin Tester     |       |
|                       | Email                                                                           | Phone Number     |       |
|                       | test@dot.ca.gov                                                                 | (707) 555-5555   |       |
|                       | Job Title                                                                       |                  |       |
|                       | Admin Tester                                                                    |                  |       |
|                       | Agency (type to filter list)                                                    |                  |       |
|                       | Caltrans                                                                        |                  |       |
|                       | Programs                                                                        |                  |       |
|                       | Local Streets and Roads Program (LSR)                                           |                  |       |
|                       | <ul> <li>State of Good Repair Program (SGR)</li> </ul>                          |                  |       |
|                       | Password                                                                        | Confirm Password |       |
|                       |                                                                                 |                  |       |
|                       | A valid password is required                                                    |                  |       |
|                       | Passwords must be between 8 and 64 chara<br>letter, one lowercase letter, one n |                  |       |
|                       | Sul                                                                             | bmit             |       |
|                       |                                                                                 |                  |       |
| Back to Top Cond      | ditions of Use Privacy Policy Accessibilit                                      | y Contact Us     |       |
| Copyright © 2018 Stat | e of California                                                                 |                  |       |

You will not be able to login to the SGR module until your account has been approved. You will receive an email (shown below) confirming your access.

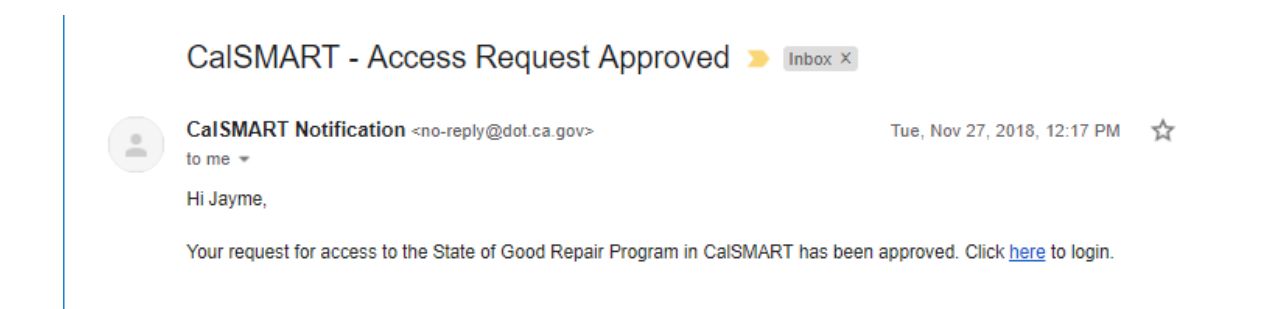

# **Dashboard**

Once logged in, you will see the CalSMART Dashboard. Be sure to choose the State of Good Repair Program from the Current Program dropdown menu.

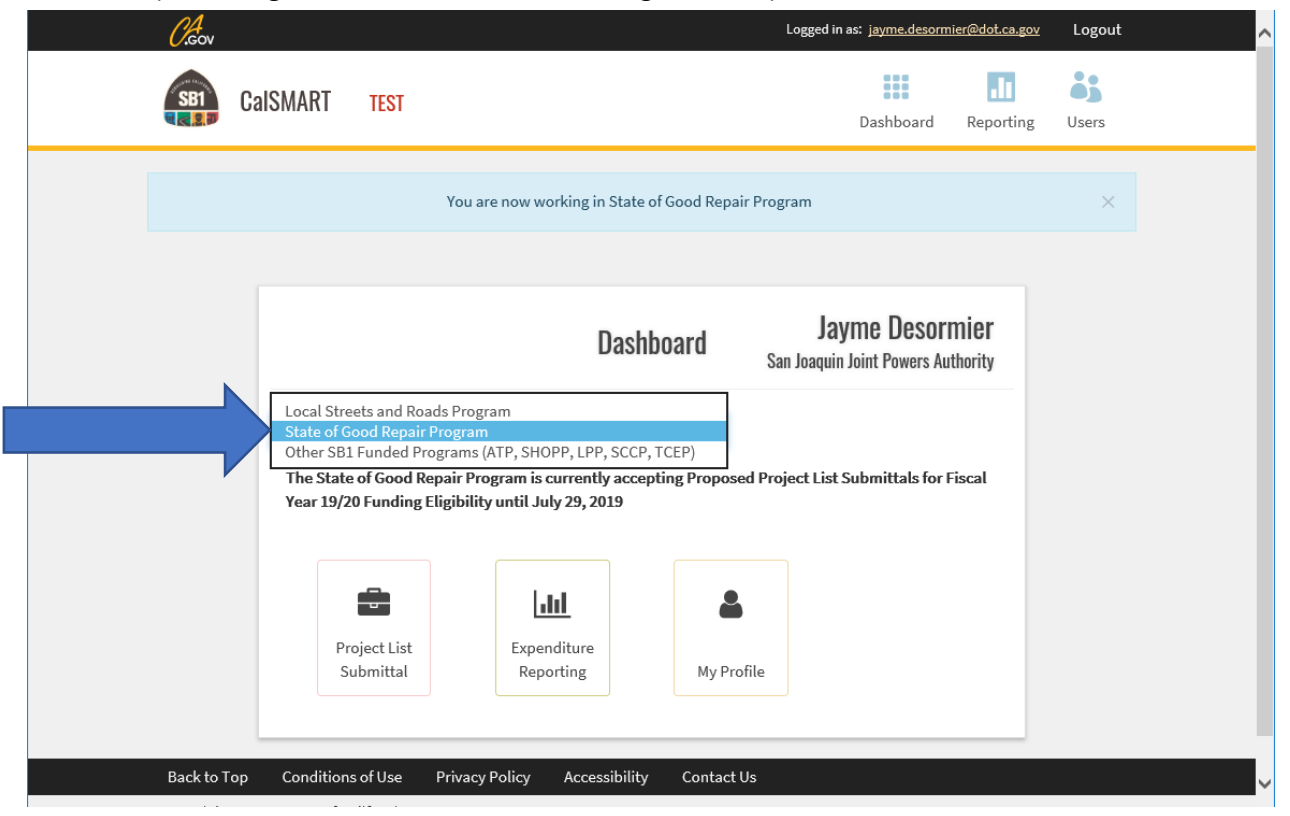

# Create Project List

Choose the 'Project List Submittal' option from the Dashboard to create, view, or edit a project list.

|                              | Dashboa | rd      | Jayme Desormier<br>San Joaquin Joint Powers Authority |
|------------------------------|---------|---------|-------------------------------------------------------|
| Current Program:             |         |         |                                                       |
| State of Good Repair Program | ~       |         |                                                       |
| July 29, 2019                | <u></u> | <b></b> |                                                       |
|                              |         |         |                                                       |

Then choose 'Create Project List Submittal' when you are creating a project list for the current submission cycle. After the Project List has been created, you will choose 'Manage Project List Submittals' to View, Edit or Review the submittal.

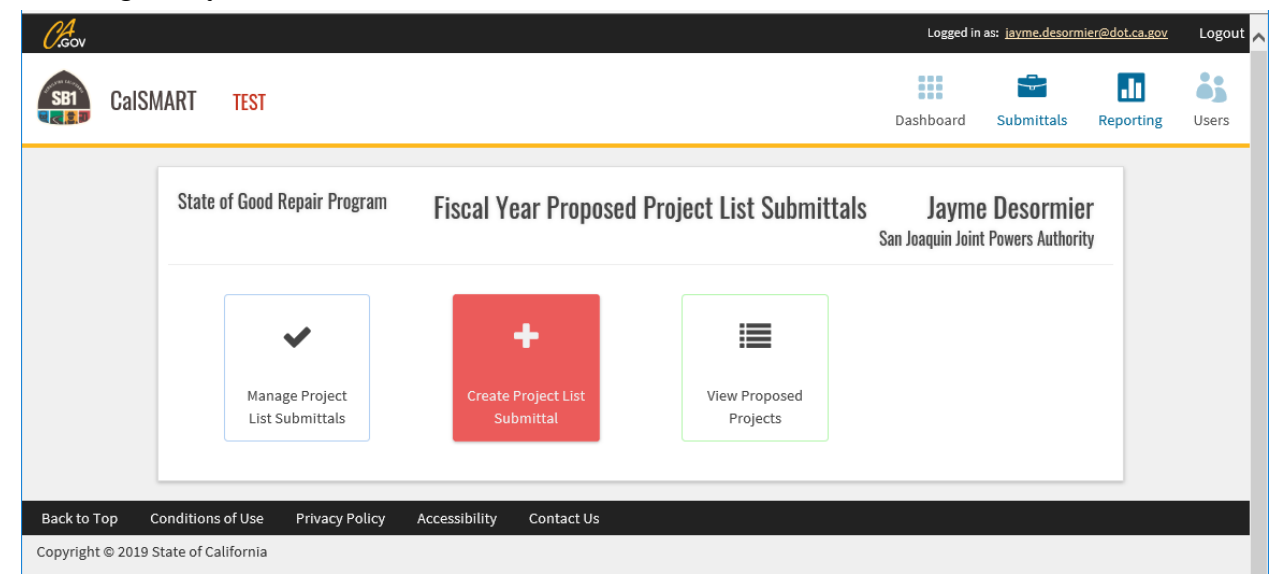

Please Note Project Lists can be submitted as follows:

- Operators enter the project information directly into CalSMART and submit to their Regional Entities for review and submission to Caltrans.
  - The operator will be the entity responsible for entering and completing the Project Status and Expenditure Report.
- If both parties agree, Regional Entities can create project lists for Transit Operators under their purview.
  - Regional Entities must create each Transit Operator's project lists before they create their own project list.
  - The operator will be the entity responsible for entering and completing the Project Status and Expenditure Report.
- The Region can collect all or some of their operator proposed projects and enter the information along with their own projects they plan to implement.
  - The operators must be identified in the project's title.
  - The Region will be the entity responsible for entering and completing the Project Status and Expenditure Report.

# **Cover Sheet**

This next screen asks for basic agency information. Please fill in each of the fields. Those fields marked with an "\*" are required fields and the system will not let you advance if these fields are left blank.

**Operator Cover Sheet** 

| CaISMART TEST     CaISMART TEST        AGENCY FUNDING ELIGIBILITY INTAKE FORM     Fields marked with* are required     Submitsion Cycle   Submitsion Cycle   Submitsion Cycle   Submitsion Tycle   Submitsion Cycle   Submitsion Cycle | 0.Gov                                               |                          |                               | Logged in      | as: jayme.desormi | er@dot.ca.gov | Logout        |  |  |
|----------------------------------------------------------------------------------------------------|-----------------------------------------------------|--------------------------|-------------------------------|----------------|-------------------|---------------|---------------|--|--|
| AGENCY FUNDING ELIGIBILITY INTAKE FORM         Fields marked with * are required         Submission Cycle       Submittal Title       Agency Name         State of Good Repair Program: 19/20 User Guide Test       SGR-C15-FY19/20-6296-001       San Joaquin Joint Powers Authority         Agency Address*       City*       State       Zip Code*         100 Test St       Stockton       CA       90005         Agency Contact*       Agency Contact Title*       Center       Center                                                                                                    | CalSMART TEST                                       |                          |                               | Dashboard      | Submittals        | Reporting     | <b>U</b> sers |  |  |
| Fields marked with* are required         Submission Cycle       Submittal Title       Agency Name         State of Good Repair Program: 19/20 User Guide Test       SGR-C15-FY19/20-6296-001       San Joaquin Joint Powers Authorty         Agency Address*       City*       State       Zip Code*         100 Test St       Stockton       CA       90005         Agency Contact*       Agency Contact Title*       C       Stockton       CA       Stockton         Operator Test Submittal       Operator Test Submittal       Operator Test Submittal       Operator Test Submittal       Stockton       Stockton       Stockton                                                                                                    |                                                     | AGENCY FUNDING ELIGIBI   | LITY INTAKE FORM              |                |                   |               |               |  |  |
| Submission Cycle     Submittal Title     Agency Name       State of Good Repair Program: 19/20 User Guide Test     SGR-C15-FY19/20-6296-001     San Joaquin Joint Powers Authorty-       Agency Address*     City*     State     Zip Code*       100 Test St     Stockton     CA     90005       Agency Contact*     Agency Contact-Title*     Ca     Stockton       Operator Test Submittal     Operator Test Submittal     Operator Test Submittal     Operator Test Submittal                                                                                                    |                                                     | Fields marked with * a   | are required                  |                |                   |               |               |  |  |
| State of Good Repair Program: 19/20 User Guide Test     SGR-C15-FY19/20-6296-001     San Joaquin Joint Powers Authority       Agency Address*     City*     State     Zip Code*       100 Test St     Stockton     CA     90005       Agency Contact*     Agency Contact Title*     Stockton     CA       Operator Test Submittal     Operator Test Submittal     Operator Test Submittal     Stockton                                                                                                    | Submission Cycle                                    | Submittal Title          | Agency Name                   |                |                   |               |               |  |  |
| Agency Address*     City*     State     Zip Code*       100 Test St     Stockton     CA     90005       Agency Contact*     Agency Contact Title*        Operator Test Submittal     Operator Tester                                                                                                    | State of Good Repair Program: 19/20 User Guide Test | SGR-C15-FY19/20-6296-001 | San Joaquin Joint Po          | wers Authority |                   |               |               |  |  |
| 100 Test St     Stockton     CA     90005       Agency Contact*     Agency Contact Title*        Operator Test Submittal     Operator Tester                                                                                                    | Agency Address*                                     | City*                    | •                             | State          | e Zip C           | ode*          |               |  |  |
| Agency Contact*     Agency Contact Title*       Operator Test Submittal     Operator Tester                                                                                                    | 100 Test St                                         | Stor                     | ckton                         | CA             | 9000              | )5            |               |  |  |
| Operator Test Submittal Operator Tester                                                                                                    | Agency Contact*                                     | Agen                     | Agency Contact Title*         |                |                   |               |               |  |  |
|                                                                                                    | Operator Test Submittal                             | Ope                      | Operator Tester               |                |                   |               |               |  |  |
| Agency Contact Phone* Agency Contact Email Address*                                                                                                    | Agency Contact Phone*                               | Agen                     | Agency Contact Email Address* |                |                   |               |               |  |  |
| (555) 888-4444 jayme.desormier@dot.ca.gov                                                                                                    | (555) 888-4444                                      | jayn                     | me.desormier@dot.ca.gov       |                |                   |               |               |  |  |

<u>Region Cover Sheet</u> – The Region only selects a Recipient(Operator) if the Region is creating a project list for one of the Operators under their purview. Leave blank if the Region is creating a project list solely for themselves. **Regional Entities must create each Transit Operator's project lists before they create their own project list.** If you, as the **Region**, chooses a Recipient/Operator to create a list for, that Recipient/Operator will be responsible for reporting the project status and expenditures in the future. If you, as the Region, would like to be responsible for the project status and expenditure reporting, do not choose a Recipient/Operator.

| Cicov                                               | Logged in as: <u>jaymedesormier@yahoo.com</u> Log | out |
|-----------------------------------------------------|---------------------------------------------------|-----|
| CalSMART TEST                                       | Dashboard Submittals Reporting User               | s   |
| AG                                                  | ENCY FUNDING ELIGIBILITY INTAKE FORM              |     |
|                                                     | Fields marked with * are required                 |     |
| Submission Cycle                                    | Submittal Title                                   |     |
| State of Good Repair Program: 19/20 User Guide Test | ✓ SGR-C15-FY19/20-6158-001                        |     |
| Agency Name                                         | Recipient (Operator)                              |     |
| Placer County Transportation Planning Agency        |                                                   | ~   |
| Agency Address*                                     |                                                   |     |
| 100 Test St                                         | Placer CA 90000                                   |     |
| Agency Contact*                                     | Agency Contact Title*                             |     |
| Region Tester                                       | Region Tester                                     |     |
| Agency Contact Phone*                               | Agency Contact Email Address*                     |     |
| (111) 222-3333                                      | jaymedesormier@yahoo.com                          |     |

# Support Documentation

| (999) 222-8292                                                                                                    | eric.dudash@dot.ca.gov                                                                                             |              |
|----------------------------------------------------------------------------------------------------|----------------------------------------------------------------------------------------------------|--------------|
|                                                                                                    |                                                                                                    |              |
|                                                                                                    | Funding for Fiscal Year: FY 20/21                                                                                  |              |
| Support Documentation*                                                                                                    |                                                                                                    |              |
| Please briefly describe the support documentation being p                                                                                                    | rovided                                                                                                    |              |
| Draft Board Resolution                                                                                                    |                                                                                                    |              |
|                                                                                                    |                                                                                                    |              |
|                                                                                                    |                                                                                                    |              |
| · · · · · · · · · ·                                                                                                    |                                                                                                    |              |
| Select Files to Upload* (?)                                                                                                    |                                                                                                    |              |
| Select Files to Upload* ⑦<br>Operators: Attach any required documentation your region<br>board resolution                                                                           | may request such as Board Resolution or Short Range Transit Plan that lists the project(s). Regions: Attach a sign | ed and dated |
| Select Files to Upload* ③ Operators: Attach any required documentation your region board resolution Choose Files testing SCP docy                                                   | may request such as Board Resolution or Short Range Transit Plan that lists the project(s). Regions: Attach a sign | ed and dated |
| Select Files to Upload* ⑦<br>Operators: Attach any required documentation your region<br>board resolution<br>Choose Files testing SGR.docx                                          | may request such as Board Resolution or Short Range Transit Plan that lists the project(s). Regions: Attach a sign | ed and dated |
| Select Files to Upload* ⑦<br>Operators: Attach any required documentation your region<br>board resolution<br>Choose Files_testing SGR.docx<br>Additional Information                | may request such as Board Resolution or Short Range Transit Plan that lists the project(s). Regions: Attach a sign | ed and dated |
| Select Files to Upload* ⑦ Operators: Attach any required documentation your region board resolution Choose Files testing SGR.docx Additional Information                            | may request such as Board Resolution or Short Range Transit Plan that lists the project(s). Regions: Attach a sign | ed and dated |
| Select Files to Upload* <sup>(2)</sup><br>Operators: Attach any required documentation your region<br>board resolution<br>(Choose Files) testing SGR.docx<br>Additional Information | may request such as Board Resolution or Short Range Transit Plan that lists the project(s). Regions: Attach a sign | ed and dated |
| Select Files to Upload* <sup>(2)</sup><br>Operators: Attach any required documentation your region<br>board resolution<br>(Choose Files) testing SGR.docx<br>Additional Information | may request such as Board Resolution or Short Range Transit Plan that lists the project(s). Regions: Attach a sign | ed and dated |

\*Select Files to Upload – The system **requires** a document to be attached.

<u>Operator users</u> - Attach a Board Resolution and/or any document(s) your Region may require. Should your Regional Entity not require a board resolution please submit a statement indicating a resolution is not required.

<u>Region users</u> – Attach the Board Resolution approving the project list you are submitting. If you do not yet have the approved resolution, you can still attach a DRAFT board resolution and indicate when you are expecting the board resolution to be officially approved and signed. You may also attach a statement indicating your region does not require a Board Resolution or any similar documentation.

# Enter Proposed Project Information

The following screens allow you to input your proposed projects. You can add funding to an existing project or add a new project.

# Add Funding to an Existing Project

If you are adding funding to an existing CalSMART project, you can select the project from this screen by selecting Add.

| <i>C.</i> Gov       |                     |                              |                                                            |                                             | Lo                           | egged in as: j <u>aymedes</u> e | ormier@yahoo.com | Logou     |
|---------------------|---------------------|------------------------------|------------------------------------------------------------|---------------------------------------------|------------------------------|---------------------------------|------------------|-----------|
| SB1                 | Cal                 | SMART TEST                   |                                                            |                                             |                              |                                 | .11              | <b></b>   |
| Q 🛃 🔋 🔊             | oui                 |                              |                                                            |                                             | Dashbo                       | oard Submittal                  | s Reporting      | Users     |
| If a proje          | ect app             | ears on both the Proposed P  | roject List and Expenditure Repo                           | rt, choose from the Expenditure Repor       | t as this has the more up-to | o-date information.             |                  |           |
| Add Fi              | Indin               | g to Existing Projects       | from FY 18/19 Expendit                                     | ure Report                                  | ·                            |                                 | Skip to Add New  | Projects  |
| Select              | RPNo                | Project Title                | Project List. This will allow you to Project Description   | o add funding to the project and edit p     | Location (City or County)    | Project Start Date              | Estimated Comple | tion Date |
| Add                 | RP001               | TART Transit Bus Replacement | Tahoe Truckee Area Regional Transit                        | (TART) 40' Gillig Low Floor CNG Transit Bus | Oakdale                      | 04/10/2018                      | 02/14/2020       |           |
| Add                 | RP006               | New Project 1819 Exp Report  | Adding new project to 1819 exp report Roseville 12/27/2019 |                                             |                              |                                 | 03/29/2022       |           |
| Add Fl<br>Click "Ad | Inding<br>Id" to in | to Existing Projects         | from FY 19/20 Proposed<br>Project List.                    | d Project List                              | Estimated Project Start      | Estimated Pr                    | piect Completion |           |
| Add                 | PPOC                | 1 TART Bus Replacement       | Buying two new buses                                       |                                             | 01/03/2020                   | 01/01/2026                      |                  |           |
| Add                 | PPOC                | 2 bus shelter                | test                                                       |                                             | 09/05/2019                   | 05/13/2020                      |                  |           |
| Add                 | PP00                | 3 bus shelter 2              | test                                                       |                                             | 09/05/2019                   | 05/13/2020                      |                  |           |
|                     |                     |                              |                                                            |                                             |                              |                                 |                  |           |
|                     |                     |                              |                                                            |                                             |                              |                                 |                  |           |
| Back to             | Тор                 | Conditions of Use Priv       | vacy Policy Accessibility                                  | Contact Us                                  |                              |                                 |                  |           |

# If for any reason, you are unable to return to the screen shown above. you can still add funding to existing, or add new projects, from the Manage Project List Submittal Page.

| SE CalSMART TEST                                                                    |                |                                                |                                                     |                         |                            | Dashboard            | Submitta                 | als Reporting               | Users       |
|-------------------------------------------------------------------------------------|----------------|------------------------------------------------|-----------------------------------------------------|-------------------------|----------------------------|----------------------|--------------------------|-----------------------------|-------------|
| ate of Good Repair Program                                                          |                | Manage Fiscal Y                                | 'ear Proposed Pro                                   | iject Lis               | t Submittals               |                      | My P                     | rofile                      |             |
| UBMITTALS <i>c</i> 🗆 Hide App                                                       | roved <b>T</b> | SGR-C15-FY20/21-6088-001                       |                                                     |                         |                            |                      | Appr                     | ove Users                   | UTEINTIE    |
| City of Eureka<br>SGR-C12-FY19/20-6245-001<br>San Joaquin Regional Transit District | 0              | <b>Program</b><br>State of Good Repair Program | <b>Agency</b><br>San Joaquin Joint Pow<br>Authority | ers                     | Date Created<br>06/10/2020 | Date Sub<br>07/22/20 | omitted<br>20            | Date Approved<br>07/22/2020 | ł           |
| SGR-C12-FY19/20-6158-001<br>City of Auburn                                          | 0              | Address<br>1 main st                           |                                                     | <b>City</b><br>stockton |                            | State<br>CA          | <b>Zip Code</b><br>91000 | 2                           |             |
| 5GR-C12-FY19/20-5060-001<br>City of Fresno                                          | ø              | Contact<br>Reg for Reg test                    |                                                     |                         | <b>Title</b><br>Reg Tester |                      |                          |                             |             |
| 5GR-C12-FY19/20-5904-001<br>Humboldt County                                         | 0              | View Files Create PDF                          |                                                     |                         |                            |                      | Edit Su                  | bmittal Send Bao            | k History   |
| 5GR-C12-FY19/20-5060-002<br>City of Fresno                                          | 0              | PROJECTS                                       |                                                     |                         |                            |                      |                          |                             | Expand 4    |
| GGR-C15-FY20/21-6088-001<br>an Joaquin Council of Governments                       | 0              | ID ↑ Title                                     | Description                                         |                         | Location                   | Usef                 | ul Life<br>Max E         | st. Project Cost            | View/Edit   |
| iGR-C15-FY20/21-6088-001<br>an Joaquin Joint Powers Authority                       | © _            | Copy Project from Previous FY                  |                                                     |                         |                            |                      |                          | Add                         | New Project |

Copyright © 2020 State of California

# Add New Project Information

If you would like to add a new project to the system, select 'Skip to Add New Project' or 'Add New Project' depending on the page you are on.

# **Inputting Project Information**

Selecting either to add funding to an existing project or to add a new project will advance you to the Proposed Project Detail screen to input the project information required.

| O.Gov                              |                                    | Logged ir | Logo       |           |               |
|------------------------------------|------------------------------------|-----------|------------|-----------|---------------|
| SBI CaISMART TEST                  |                                    | Dashboard | Submittals | Reporting | <b>U</b> sers |
|                                    | Fields marked with * are required  |           |            |           |               |
| Program                            |                                    |           |            |           |               |
|                                    | State of Good Repair Program       |           |            |           |               |
| Recipient (Operator)               | *Region(s)                         |           |            |           |               |
| San Joaquin Joint Powers Authority | San Joaquin Council of Governments |           |            |           | -             |
| Submittal                          | San Joaquin Council of Governments |           |            |           |               |
| SGR-C15-FY19/20-6296-001           | - LIUINO                           | 1 214     | DING       |           |               |

<u>Operator Users</u> - Select a Region from the dropdown. There are a few instances in which an Operator may report to or work with more than one Region. If that is the case, select the Regions the project will receive its funding from.

<u>Region Users</u> - The Region will automatically be selected when you are submitting a project list specifically for the Region. However, when submitting a project list for one of your Operators, you will need to select the Region.

| Gov                      |                         |                                   | Logged in a         | as: jayme.desormier@dot.ca.gov Logo |  |  |
|--------------------------|-------------------------|-----------------------------------|---------------------|-------------------------------------|--|--|
| CalSMART TEST            |                         |                                   | Dashboard           | Submittals Reporting Users          |  |  |
|                          |                         | PROPOSED PROJECT DETAIL           |                     |                                     |  |  |
|                          |                         | Fields marked with * are required |                     |                                     |  |  |
| Program                  |                         |                                   |                     |                                     |  |  |
|                          |                         | State of Good Repair Program      |                     |                                     |  |  |
| Recipient (Operator)     | *Region(s)              |                                   |                     |                                     |  |  |
| San Joaquin Joint Powe   | rs Authority San Joaqui | in Council of Governments         |                     | ·                                   |  |  |
| Gubmittal                |                         | Submittal Status                  | Project             | r status                            |  |  |
| SGR-C15-FY19/20-6296-001 |                         | PENDING                           | PENDING PENDING     |                                     |  |  |
| Project Title            |                         |                                   | Project ID (if any) |                                     |  |  |
| Operator Test Project    |                         |                                   | 12345               |                                     |  |  |
| Project Category         | * Asset Type            | * Current Conditi                 | on of Asset *Esti   | mated Useful Life                   |  |  |
| Replacement 🗸            | Rolling Stock/Fleet     | ▼ Fair                            | ▶ 12                |                                     |  |  |
|                          | Project Location        |                                   | Legislative Distri  | cts                                 |  |  |
| lity                     | *County                 | *State Senate                     | *State Assembly     | *US Congressional                   |  |  |
|                          |                         |                                   |                     |                                     |  |  |

| Project Descrip   | otion               |            |                   |                                         |       |                    | Pro            | oject Schedule |            |  |
|-------------------|---------------------|------------|-------------------|-----------------------------------------|-------|--------------------|----------------|----------------|------------|--|
| Skip to Add Ne    | w 20/21 Project Tes | t          |                   |                                         |       | Est Project S      | tart           | * Est Comple   | tion Date  |  |
|                   |                     |            |                   |                                         |       | 10/02/2020         | <b></b>        | 03/19/2021     | <b>m</b>   |  |
|                   |                     |            |                   | 11                                      |       |                    |                |                |            |  |
|                   |                     |            |                   |                                         |       |                    |                |                |            |  |
| 3R Funding        |                     |            |                   |                                         |       |                    |                |                |            |  |
|                   | Original Est Alloc  | cation     | Actual Allocation | l i i i i i i i i i i i i i i i i i i i | Exper | nditures as of Sep | ot 30th        | Balance        |            |  |
| FY                | 99313               | 99314      | 99313             | 99314                                   | 99313 |                    | 99314          | 99313          | 99314      |  |
| 17/18             | \$                  | \$         | \$1,500.00        | \$1,500.00                              | \$    |                    | \$             | \$1,500.00     | \$1,500.00 |  |
| 18/19             | \$                  | \$         | \$                | \$                                      | \$    |                    | \$             | \$0.00         | \$0.00     |  |
| 19/20             | \$                  | \$         | \$                | \$                                      | \$    |                    | \$             | \$0.00         | \$0.00     |  |
| 20/21             | \$2,200.00          | \$3,700.00 | \$                | \$                                      | \$    |                    | \$             | \$0.00         | \$0.00     |  |
| Future Years      | \$                  | \$         | \$                | \$                                      | \$    |                    | \$             | \$0.00         | \$0.00     |  |
| eh en Frandin e A |                     |            |                   |                                         |       |                    |                |                |            |  |
| ther Funding A    |                     | >          |                   |                                         |       |                    |                |                |            |  |
| Fund Type         | Fund Sour           | rce        |                   |                                         |       | Estimated          | Allocation Amo | unt            |            |  |
|                   |                     |            |                   |                                         |       |                    |                |                |            |  |

The rest of the project fields are treated the same for both Operator and Region users.

\*The Proposed Project List projects now includes the full SGR funding table. Fields greyed out are not editable.

To complete your project list, select 'Save and Exit' To add another project, select 'Save and Continue' To duplicate this project, select 'Save and Duplicate'

# Submit Project List

All Project Lists will need to be submitted for review:

- Operator project lists will be forwarded to their Region for review.
- Region submittals will be forwarded directly to Caltrans for review.

After clicking 'Save and Continue', the system will take you to the Manage Project List Submittal screen automatically. If you are not ready to submit at this time, you can always select 'Manage Project List Submittals' to return to this screen later.

| <i>Cl</i> .gov |                                                         |                                       |                           | Logged in                   | as: jayme.desormi               | ier@dot.ca.gov | Logout        |
|----------------|---------------------------------------------------------|---------------------------------------|---------------------------|-----------------------------|---------------------------------|----------------|---------------|
| SB1 CalSM      | MART TEST                                               |                                       |                           | Dashboard                   | Submittals                      | Reporting      | <b>U</b> sers |
|                | State of Good Repair Program                            | Fiscal Year Proposed                  | Project List Submittal    | s Jaymı<br>San Joaquin Join | e Desormie<br>t Powers Authorit | r<br>y         |               |
|                | Manage Project<br>List Submittals                       | +<br>Create Project List<br>Submittal | View Proposed<br>Projects |                             |                                 |                |               |
| Back to Top C  | Conditions of Use Privacy Policy<br>State of California | Accessibility Contact Us              |                           |                             |                                 |                |               |

From the Manage Project List Submittal screen select 'Submit for Review'.

|                                                              | -        |                                          |                                                        |                               | Logged in        | as: jayme.d       | lesormier@dot.ca.go         | <u>v</u> Log |
|--------------------------------------------------------------|----------|------------------------------------------|--------------------------------------------------------|-------------------------------|------------------|-------------------|-----------------------------|--------------|
| GAISMART TES                                                 |          |                                          |                                                        |                               | Dasiiboaru       | Subinit           | ats Reporting               | USE          |
|                                                              |          | Project                                  | t Operator Test Project has b                          | een saved.                    |                  |                   |                             |              |
| GR-C12-FY19/20-6296-001<br>an Joaquin Joint Powers Authority | 0        | Program     State of Good Repair Program | <b>Agency</b><br>San Joaquin Joint Powers<br>Authority | Date Created 07/23/2019       | Date Subr        | mitted            | Date Approved               |              |
| an Joaquin Joint Powers Authority                            | 0        | Address 🕝<br>100 Test St                 | Ci<br>St                                               | <b>ty 🗭</b><br>ockton         | State<br>CA      | Zip Code<br>90005 | 6                           |              |
| n Joaquin Joint Powers Authority                             | A        | Contact 🕜<br>Operator Test Submittal     |                                                        | Title 🕼<br>Operator Tester    |                  |                   |                             |              |
| n Joaquin Joint Powers Authority                             | 0        | Phone C<br>(555) 888-4444                |                                                        | Email 🕝<br>jayme.desormier    | @dot.ca.gov      |                   |                             |              |
| n Joaquin Joint Powers Authority                             | 0        | View Files Create PDF                    |                                                        |                               |                  |                   | Submit for Review           | History      |
| n Joaquin Joint Powers Authority                             | <b>A</b> | PROJECTS                                 |                                                        |                               |                  |                   |                             | Expand ^     |
|                                                              |          |                                          |                                                        |                               | Us               | eful Life         |                             |              |
|                                                              |          | D Title PP001 Operator Test Project      | Description Operator test project.                     | Location<br>San Joaquin,San J | Min<br>oaquin 12 | Max<br>12         | Est. Project Cost<br>20,000 | View/Edit    |
|                                                              |          | Copy Project from Previous FY            |                                                        |                               |                  |                   | Add Net                     | w Project    |

Operators, your role is complete unless your Region or Caltrans notifies you that a revision or correction is needed for your submittal. You may still want to review the Report section of the guide for information on available reports.

## **Examples of Notifications**

#### Notification that your project list was submitted.

|                  | Tue 7/23/2019 1:56 PM                                                                          |         |            |
|------------------|------------------------------------------------------------------------------------------------|---------|------------|
| CN               | CalSMART Notification <no-reply@dot.ca.go< th=""><th>V&gt;</th><th></th></no-reply@dot.ca.go<> | V>      |            |
|                  | Projects Submitted Successfully - TEST                                                         |         |            |
| To Desormier, J  | ayme@DOT; Desormier, Jayme@DOT                                                                 |         |            |
| Retention Policy | Enforced: Inbox 120 day (4 months)                                                             | Expires | 11/20/2019 |
|                  |                                                                                                |         |            |

Thank you for your SB 1 Project List Submittal, it has been received. If staff has any questions or needs additional information, someone will contact you.

If you need to contact program staff please send an email to <u>SB1SGRcomments@dot.ca.gov</u>.

## Notification that your project list was sent back for corrections

CalSMART Notification <no-reply@dot.ca.gov> to me • Mon, Jul 22, 12:38 PM (8 days ago) 🛛 😭 🔺 🕴

The State of Good Repair Project List Submittal for San Joaquin Joint Powers Authority has been sent back for the following reason(s):

#### Test Region selection

Please make any necessary corrections and resubmit or send back to San Joaquin Joint Powers Authority to make corrections. If you need assistance please contact program staff at <u>SB1SGRcomments@dot.ca.gov</u>

### Notification after your Region submits your project list to Caltrans.

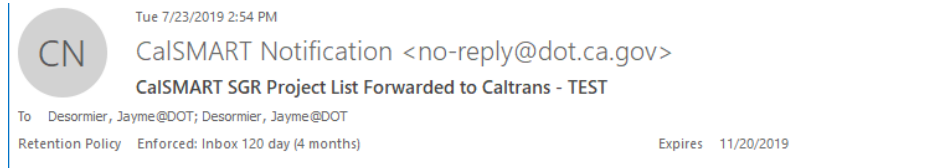

Your Region has deemed your State of Good Repair Project List Submittal eligible to move forward to Caltrans for review and approval.

If you need assistance please contact program staff at <u>SB1SGRcomments@dot.ca.gov</u>.

### Notification after Caltrans approves your project list.

Tue 7/23/2019 3:04 PM CalSMART Notification < no-reply@dot.ca.gov> calSMART SGR Project List Approved by Caltrans - TEST To Desormier, Jayme@DOT; Desormier, Jayme@DOT; cesarmayorga707@gmail.com Retention Policy Enforced: Inbox 120 day (4 months) Expires 11/20/2019

This email will serve as proof that your State of Good Repair Project List Submittal was reviewed and approved by Caltrans.

If you need assistance please contact program staff at <u>SB1SGRcomments@dot.ca.gov</u>

# **Region Review of Operator Submittal**

The Region will receive an email notification from CalSMART that a project list is ready for review.

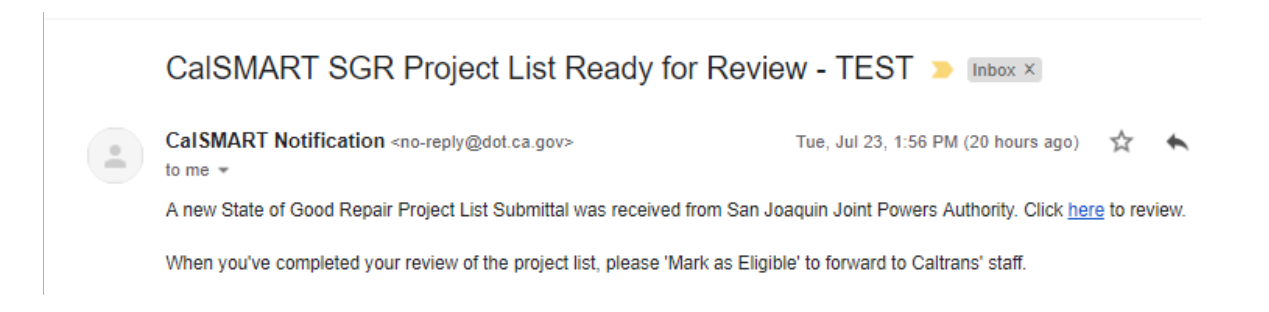

To review the submittal, the Region shall login to CalSMART and select 'Project List Submittal'.

| CalS | MART TEST                                         |                                        |                               | Dashboard                                           | Reporting | U |
|------|---------------------------------------------------|----------------------------------------|-------------------------------|-----------------------------------------------------|-----------|---|
|      |                                                   | You are now working in State of        | f Good Repair Program         |                                                     |           |   |
|      |                                                   |                                        |                               |                                                     |           |   |
|      |                                                   | Dashb                                  | oard                          | Jayme Desormie<br>San Joaquin Council of Government | r<br>s    |   |
|      | Current Program:<br>State of Good Repair Program  | ~                                      |                               |                                                     |           |   |
|      | The State of Good Repair Program<br>July 29, 2019 | n is currently accepting Proposed Proj | ject List Submittals for Fisc | al Year 19/20 Funding Eligibility until             |           |   |
|      |                                                   |                                        |                               |                                                     |           |   |
|      | Project List                                      | Expanditure                            | •                             |                                                     |           |   |
|      | Submittal                                         | Reporting                              | My Profile                    |                                                     |           |   |
|      |                                                   |                                        |                               |                                                     |           |   |

Select 'Manage Project List Submittals'. The number in the right-hand corner indicates how many submittals are waiting for review.

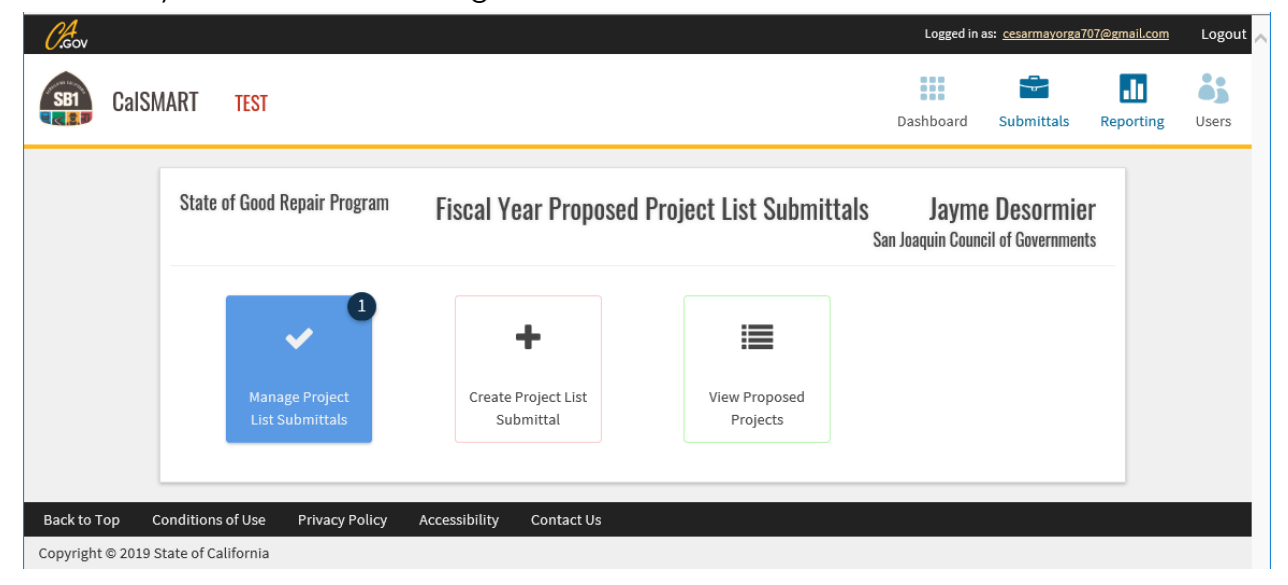

The submittal will appear in your Submittal Inbox. Select 'Hide Approved' if you only want to see the submittals that you have not yet marked as eligible.

| tate of Good Repair Program                                                                                                    |                | Manage Fiscal Y                                         | ear Proposed Pro                                    | oject List     | t Submittals                 |                      |              |             |              |       |
|----------------------------------------------------------------------------------------------------|----------------|---------------------------------------------------------|-----------------------------------------------------|----------------|------------------------------|----------------------|--------------|-------------|--------------|-------|
| SUBMITTALS 🗢 🗹 Hide Appr                                                                                                    | roved <b>T</b> | SGR-C15-FY20/21-6088-001                                |                                                     |                |                              |                      |              | 20/21 PR    | OJECT LIST   | TES   |
| SGR-C12-FY19/20-6088-001<br>San Joaquin Council of Governments                                                                   | A              | <b>Program</b><br>State of Good Repair Program          | <b>Agency</b><br>San Joaquin Regional<br>Commission | Rail           | Date Created 07/17/2020      | Date Sub<br>07/22/20 | mitted<br>20 | Date Appr   | oved         |       |
| San Joaquin Council of Governments                                                                                               | A              | Address 🕝                                               |                                                     | City 📝         |                              | State                | Zip Code     | Ø           |              |       |
| SGR-C15-FY20/21-6088-001<br>San Joaquin Council of Governments<br>SGR-C12-FY19/20-6088-001<br>San Joaquin Joint Powers Authority | 0<br>0         | Contact C<br>Reg for Oper test<br>View Files Create PDF |                                                     | Stockton       | Title 🕜<br>Reg Tester        | CA                   | 31000        |             | His          | story |
| SGR-C15-FY20/21-6088-001<br>San Joaquin Joint Powers Authority                                                                   | ⊘              | PROJECTS                                                |                                                     |                |                              |                      |              |             | Expa         | and ^ |
| SGR-C15-FY20/21-6088-001<br>San Joaquin Regional Rail Commission                                                                 | 0              |                                                         |                                                     |                |                              |                      |              | Useful Life |              |       |
|                                                                                                    |                | ID ↑ Title<br>PP001 New project                         | Description<br>18/19 Evn Rer                        | ort Project Ar | Location<br>Iding San Ioaqui | in                   | N            | Ain Max     | Est. Project | Cost  |

The blue clock icon indicates a submittal is waiting for your review.

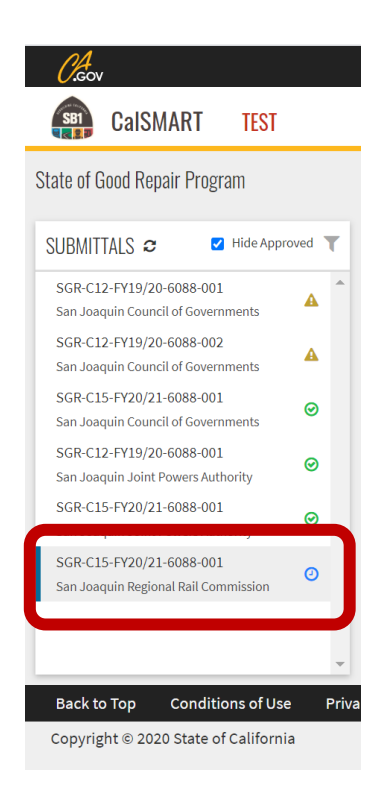

Select 'Create PDF' on the Manage Submittal Screen for the most efficient way to review a submittal.

| State of Good Repair Program                                         |          | Manage Fiscal Ye                        | ar Proposed Proj                                      | ect Li        | st Submittals                 |                      |                   |                     |        |
|----------------------------------------------------------------------|----------|-----------------------------------------|-------------------------------------------------------|---------------|-------------------------------|----------------------|-------------------|---------------------|--------|
| SUBMITTALS 2 Ide App                                                 | roved 🔻  | SGR-C15-FY19/20-6296-001                |                                                       |               |                               |                      |                   | 19/20 USER GUID     | E TEST |
| SGR-C14-FY19/20-6088-003<br>City of Lodi<br>SGR-C12-FY19/20-6088-001 | ⊘ ^      | Program<br>State of Good Repair Program | <b>Agency</b><br>San Joaquin Joint Power<br>Authority | s             | Date Created<br>07/23/2019    | Date Sub<br>07/23/20 | mitted<br>19      | Date Approved       | ^      |
| San Joaquin Council of Governments                                   | <b>A</b> | Address 🕝<br>100 Test St                | (                                                     | C <b>ity </b> |                               | State<br>CA          | Zip Code<br>90005 | Ø                   |        |
| San Joaquin Council of Governments                                   | Ø        | Contact 🕝<br>Operator Test Submittal    |                                                       |               | Title 🕝<br>Operator Tester    |                      |                   |                     |        |
| SGR-C14-FY19/20-6088-002<br>San Joaquin Council of Governments       | 0        | Phone 🕝<br>(555) 888-4444               |                                                       |               | Email 🕼<br>jayme.desormier@de | ot.ca.gov            |                   |                     |        |
| SGR-C15-FY19/20-6296-001<br>San Joaquin Joint Powers Authority       | 0        | View File Create PDF                    |                                                       |               |                               | -                    | Send Back         | Mark as Eligible Hi | story  |
| SGR-C12-FY19/20-6088-001<br>San Joaquin Joint Powers Authority       | 0        |                                         |                                                       |               |                               |                      |                   |                     |        |

A simple report of the Cover Sheet and Project Details will be displayed as a pdf file.

|                                  |           | FY 1            |             |                  |            |               |
|----------------------------------|-----------|-----------------|-------------|------------------|------------|---------------|
|                                  | -         |                 | 9/20        |                  |            |               |
| Submittal Details                |           |                 |             |                  |            |               |
| Program                          | Agency    |                 |             | Date Created     | Date       | Date Approved |
| State of Good Repair Program     | San Joaqu | in Joint Powers | Authority   | 07/23/2019       | 07/23/2019 |               |
| Address                          |           | City            |             | State            | Zip Code   |               |
| 100 Test St                      |           | Stockton        |             | CA               | 90005      |               |
| Contact                          |           |                 | Contact Tit | le               |            |               |
| Operator Test Submittal          |           |                 | Operator Te | ster             |            |               |
| Contact Phone                    |           |                 | Contact Em  |                  |            |               |
| 555) 888-4444                    |           |                 | Jayme.desor | rmier@dot.ca.gov |            |               |
| Explain any required documentati | on here.  |                 |             |                  |            |               |
|                                  |           |                 |             |                  |            |               |

The Est. 99313 and Est. 99314 Costs are the current submission cycle costs.

| Title                  | Description            | Asset Type          | Project Category | Est. Useful<br>Life | Est. Project Start Date | Est. Project Completion<br>Date | Est. 99313<br>Costs | Est. 99314<br>Costs |
|------------------------|------------------------|---------------------|------------------|---------------------|-------------------------|---------------------------------|---------------------|---------------------|
| perator Test<br>roject | Operator test project. | Rolling Stock/Fleet | Replacement      | 12                  | 12/01/2019              | 06/25/2021                      | \$0                 | \$10,000            |
|                        | 1                      |                     | I                | I                   |                         |                                 | I                   | I                   |
|                        |                        |                     |                  |                     |                         |                                 |                     |                     |
|                        |                        |                     |                  |                     |                         |                                 |                     |                     |
|                        |                        |                     |                  |                     |                         |                                 |                     |                     |
|                        |                        |                     |                  |                     |                         |                                 |                     |                     |
|                        |                        |                     |                  |                     |                         |                                 |                     |                     |
|                        |                        |                     |                  |                     |                         |                                 |                     |                     |
|                        |                        |                     |                  |                     |                         |                                 |                     |                     |

## Mark as Eligible

If the submittal is eligible, select 'Mark as Eligible'. This will transmit the submittal to Caltrans for review and approval. Note, as the Region, you must mark your own project list submittal as eligible to prompt the system to forward it to Caltrans.

| <i>C</i> .cov                                                        |          |                                         |                                                      |                                              | Logged i               | in as: <u>cesarmayo</u> | rga707@gmail.co  | <u>m</u> Logo |
|----------------------------------------------------------------------|----------|-----------------------------------------|------------------------------------------------------|----------------------------------------------|------------------------|-------------------------|------------------|---------------|
| CalSMART TEST                                                        | I        |                                         |                                                      |                                              | Dashboard              | Submittal               | s Reportin       | g Users       |
| te of Good Repair Program                                            |          | Manage Fiscal Ye                        | ear Proposed Proj                                    | ect List Submittal                           | s                      |                         |                  |               |
| JBMITTALS 🗢 🗹 Hide Appr                                              | roved 🝸  | SGR-C15-FY19/20-6296-00                 | 1                                                    |                                              |                        | 1                       | 9/20 USER GU     | JIDE TEST     |
| SGR-C14-FY19/20-6088-003<br>City of Lodi<br>SGR-C12-FY19/20-6088-001 | ⊘ ^      | Program<br>State of Good Repair Program | <b>Agency</b><br>San Joaquin Joint Powe<br>Authority | Date Created           rs         07/23/2019 | Date Subr<br>07/23/201 | mitted D<br>9           | ate Approved     | ^             |
| San Joaquin Council of Governments                                   | <b>A</b> | Address 🕝<br>100 Test St                |                                                      | City 🕝<br>Stockton                           | State<br>CA            | Zip Code 📝<br>90005     |                  |               |
| SGR-C14-FY19/20-6088-001<br>San Joaquin Council of Governments       | 0        | Contact 🕝<br>Operator Test Submittal    |                                                      | Title 🕼<br>Operator Tester                   |                        |                         |                  |               |
| SGR-C14-FY19/20-6088-002<br>San Joaquin Council of Governments       | 0        | Phone 🕝<br>(555) 888-4444               |                                                      | Email 🕝                                      | odot.ca.gov            |                         |                  |               |
| SGR-C15-FY19/20-6296-001<br>San Joaquin Joint Powers Authority       | 0        | View Files Create PDF                   |                                                      |                                              |                        | Send Bac                | Mark as Eligible | story         |
| SGR-C12-FY19/20-6088-001<br>San Joaquin Joint Powers Authority       | 0        | PROJECTS                                |                                                      |                                              |                        |                         | Ē                | Expand ^      |
|                                                                      |          |                                         |                                                      |                                              | Us                     | eful Life               |                  |               |
|                                                                      |          | ID  Title PP001 Operator Test Project   | Description Operator test project                    | San Joaquin,San Jo                           | Min<br>aquin 12        | Max Est.                | Project Cost     | View/Edit     |
|                                                                      | ~        | Copy Project from Previous FY           |                                                      |                                              |                        |                         | Add Nev          | v Project     |
| ack to Top Conditions of Us                                          | e Priva  | cy Policy Accessibility Co              | ontact Us                                            |                                              |                        |                         |                  |               |
| opyright © 2019 State of Californi                                   | ia       |                                         |                                                      |                                              |                        |                         |                  |               |

## Send Back for Corrections or Edit Project List Submittal

If the submittal needs to be corrected or revised, the Region can Edit the submittal or Send Back to the Operator for revisions.

| <i>O.</i> Gov                                                        |          |                                         |                                                      |                    |                                        | Logged in               | as: <u>cesarmayoi</u>  | ga707@gmail.cor | <u>n</u> Logout |
|----------------------------------------------------------------------|----------|-----------------------------------------|------------------------------------------------------|--------------------|----------------------------------------|-------------------------|------------------------|-----------------|-----------------|
| CalSMART TEST                                                        |          |                                         |                                                      |                    | I                                      | Dashboard               | Submittal              | Reporting       | , Users         |
| State of Good Repair Program                                         |          | Manage Fiscal Yea                       | ar Proposed Pro                                      | ject List          | Submittals                             |                         |                        |                 |                 |
| SUBMITTALS 2 Ide Appro                                               | oved T   | SGR-C15-FY19/20-6296-001                |                                                      |                    |                                        |                         | 19                     | )/20 USER GUI   | IDE TEST        |
| SGR-C14-FY19/20-6088-003<br>City of Lodi<br>SGR-C12-FY19/20-6088-001 | ⊘ ^      | Program<br>State of Good Repair Program | <b>Agency</b><br>San Joaquin Joint Powe<br>Authority | ers                | Date Created<br>07/23/2019             | Date Subm<br>07/23/2019 | itted D                | ate Approved    | ^               |
| San Joaquin Council of Governments                                   | <b>A</b> | Address 🕝<br>100 Test St                |                                                      | City 🕝<br>Stockton |                                        | State<br>CA             | Zip Code 📝<br>90005    |                 |                 |
| SGR-C14-FY19/20-6088-001<br>San Joaquin Council of Governments       | Ø        | Contact 🕝<br>Operator Test Submittal    |                                                      |                    | <b>Title </b> <i>G</i> Operator Tester |                         |                        |                 |                 |
| SGR-C14-FY19/20-6088-002<br>San Joaquin Council of Governments       | 0        | Phone 3<br>(555) 888-4444               |                                                      |                    | Email 🕝<br>jayme.desormier@dot         | .ca.gov                 |                        |                 | ~               |
| SGR-C15-FY19/20-6296-001<br>San Joaquin Joint Powers Authority       | 0        | View Files Create PDF                   |                                                      | 1                  |                                        | - 6                     | Send Back              | ark as Eligible | History         |
| SGR-C12-FY19/20-6088-001<br>San Joaquin Joint Powers Authority       | 0        | PROJECTS                                |                                                      |                    |                                        |                         |                        | E               | xpand ^         |
|                                                                      |          | ID ↑ Title                              | Description                                          | La                 | ocation                                | Use                     | ful Life<br>Max Est. F | roject Cost     | /iew/Edit       |
|                                                                      |          | PP001 Operator Test Project             | Operator test projec                                 | t. :               | San Joaquin,San Joaqui                 | in 12                   | 12 20,                 | 000             | ۲               |
| Back to Top Conditions of Lea                                        | Privac   | Copy Project from Previous FY           | ntart IIs                                            |                    |                                        |                         |                        | Add New         | Project         |
| Copyright © 2019 State of California                                 | a        | correction accessibility cor            | itact us                                             |                    |                                        |                         |                        |                 |                 |

When returning the submittal back for revisions, please provide the Operator an explanation why the proposed list is being returned and what issues need to be addressed before the proposed list can be approved.

| CalSMART TEST                                                  |          | Are you sure you want to see<br>Reason | nd these projects back to the agency? | Logged                      | n as: <u>cesarmayorga707/@gmail.com</u><br>Submittals Reporting | Logout 🗸 |
|----------------------------------------------------------------|----------|----------------------------------------|---------------------------------------|-----------------------------|-----------------------------------------------------------------|----------|
|                                                                |          | Please explain here why the subm       | ittal is being sent back.             |                             |                                                                 | ×        |
| SGR-C14-FY19/20-6088-003<br>City of Lodi                       | ⊚ ^      | Send E                                 | ack Cancel                            | <b>)ate Sub</b><br>7/23/201 | Date Approved                                                   | ^        |
| SGR-C12-FY19/20-6088-001<br>San Joaquin Council of Governments | <b>A</b> | Address 🕝<br>100 Test St               | City C<br>Stockton                    | State<br>CA                 | <b>Zip Code 3</b><br>90005                                      |          |

If you find you need to Edit a project, select the View/Edit eyeball icon.

| San Joaquin Joir | t Powers Authority    |        | PROJEC    | TS                      |                  |                             |           |           |                   | Expand ^    |
|------------------|-----------------------|--------|-----------|-------------------------|------------------|-----------------------------|-----------|-----------|-------------------|-------------|
|                  |                       |        |           |                         |                  |                             | Use       | eful Life |                   |             |
|                  |                       |        | ID 🕆      | Title                   | Description      | Location                    | Min       | Max       | Est. Project Cost | View/Edit   |
|                  |                       |        | PP001     | Operator Test Projec    | ct Operator test | project. San Joaquin,San Jo | paquin 12 | 12        | 20,000            | ۲           |
|                  |                       |        |           |                         |                  |                             |           |           |                   |             |
|                  |                       | $\sim$ | Copy F    | Project from Previous F | FY               |                             |           |           | Add               | New Project |
| Back to Top      | Conditions of Use     | Privad | cy Policy | Accessibility           | Contact Us       |                             |           |           |                   |             |
| Copyright © 201  | 9 State of California |        |           |                         |                  |                             |           |           |                   |             |

18

From the Proposed Project Detail screen, select 'Edit' and make any necessary revisions. Be sure to <u>save</u> the changes.

| Outsmitted     Sold     Soldwitted     Reporting     U       PROPOSED PROJECT DETAIL       Progecta       Sale of Good Repair Progem       Received ()       Received ()       Sale of Good Repair Progem       Received ()       Sale of Good Repair Progem       Received ()       Sale of Good Repair Progem       Sale of Good Repair Progem       Sale of Good Repair Progem       Sale of Good Repair Progem       Sale of Good Repair Progem       Sale of Good Repair Progem       Composition of Asset       Project I for Import       Composition of Asset       Project Coation       County       Sale Coation       County       Sale Coation       County       Sale Sander       Sale Coation       County       Sale Sander       Sale Sander       Sale Sander       Sale Sander       Sale Sander       Sale Sander       Sale Sander                                                                                                    | ogram Cipient (Operator) San Joaquin Joint Powers Authority San Joaquin Council of Generation San Joaquin Council of Generation San Joaquin Co | Dashboard Submittals CD PROJECT DETAIL Good Repair Program vernments | Reporting User |
|----------------------------------------------------------------------------------------------------|----------------------------------------------------------------------------------------------------|----------------------------------------------------------------------|----------------|
| PROPOSED PROJECT DETAIL         state of Good Repair Program         State of Good Repair Program         colspan="2">Colspan="2">Colspan="2"Colspan="2"Col                                                                                                    | ogram State o State o State o State o State o State o San Joaquin Joint Powers Authority San Joaquin Council of Go                                                                                                    | ED PROJECT DETAIL Good Repair Program vernments                      |                |
| regram<br>solution of Sequence Authomaty in a Sequence Council of Governments<br>total tables of Sequence Authomaty in a Sequence Council of Governments<br>total tables of Sequence Authomaty in a Sequence Council of Governments<br>total tables of Sequence Authomaty in a Sequence Council of Governments<br>total tables of Sequence Authomaty in a Sequence Authomaty in a Sequen                                         | ogram State o State o State o State o San Joaquin Joint Powers Authority San Joaquin Council of Go                                                                                                    | Good Repair Program                                                  |                |
| Sale a Good Repair Program         Sale a Good Repair Program         colspan="2">Counce Council of Governments         submital Satus       Project Satus         Submital Satus       Project Satus         Submital Satus       Project Satus         Submital Satus       Project Satus         Project Tote       Project Codition of Asset       "Submital Satus Project Codition of Asset         Project Codition       Submital Satus Project Codition of Asset       "State Assembly       "Submital Satus Project Codition of Asset         Project Codition       Project Codition of Asset       "State Assembly       "Submital Satus Project Codition of Asset         Project Codition       Project Codition Of Asset       "State Assembly       "State Assembly       "State Assembly       "State Assembly       "State Project Codition of Asset         State Sasate       "State Assembly       "State Assembly       "State Assembly       "State Assembly       "State Assembly       "State Project Codition Asset         Total Project Codition                                                                                                    | State of scipient (Operator) *Region(s) San Joaquin Joint Powers Authority San Joaquin Council of Go                                                                                                    | Good Repair Program                                                  |                |
| *Region()       *Region()         San Joaquin Joint Powers Autourty       Su Joaquin Council of Governments         start List Status       Project Status         SGR CLS Philogob 6200 0       SUBMITTED         Operator Test Project Condition of Asset       *Externated Useful Life         Project Category       *Asset Type       *Current Condition of Asset       *Estimated Useful Life         Project Category       *Asset Type       *Current Condition of Asset       *Estimated Useful Life         State Assembly       *State Senate       *State Assembly       *US Congressional         State Assembly       *Son Joaquin       *State Assembly       *US Congressional         State Assembly       *Son Joaquin       *State Assembly       *US Congressional         Operator test project       Son Joaquin       *Son Joaquin       *Est Project Casts       *Est Completion Date         State Assembly       Son Joaquin       Son Joaquin       *Son Joaquin       *Son Joaquin       *Est Project Casts         *Son Joaquin       Son Joaquin       Son Joaquin       Son Joaquin       *Son Joaquin       *Est Project Casts         *Son Joaquin       Son Joaquin       Son Joaquin       Son Joaquin       Son Joaquin       *Son Joaquin         *Son Joaquin       Son Joaquin       Son Jo                                                                                                    | San Joaquin Joint Powers Authority     San Joaquin Council of Gr                                                                                                    | vernments                                                            |                |
| San Janaquin Joant Ployeets Authors with the set of the set of the s                                                                                  | San Joaquin Joint Powers Authority San Joaquin Council of G                                                                                                    | vernments                                                            |                |
| utilital     Sabinitial Status     Project Status       SGRCLS Pr1/s0264-0264-001     SUBMITTED       Project TITE     Project ID (f arry)       Operator Ted Project     123-5       Project Catagoary     * Asset Type       Project Catagoary     * Asset Type       Project Catagoary     * Asset Type       Project Catagoary     * Asset Type       Project Catagoary     * Asset Type       Project Coatoin     * Carrent Condition of Asset       Statu Sanadoaria     * Carrent Condition of Asset       * Operator Test project     * State Sanadoaria       * Operator Test project Coatin     * State Sanadoaria       * Operator Test project Statu     * State Sanadoaria       * Operator Test project Statu     * State Sanadoaria       * State Soradoaria     * State Sonadoaria       * Operator Test project Statu     * State Sonadoaria       * State Sonadoaria     * State Sonadoaria       * State Sonadoaria     * State Sonadoaria       * State Sonadoaria     * State Sonadoaria       * State Sonadoaria     * State Sonadoaria       * State Sonadoaria     * State Sonadoaria       * State Sonadoaria     * State Sonadoaria       * State Sonadoaria     * State Sonadoaria       * State Sonadoaria     * State Sonadoaria       * State Sonadoaria                                                                                                    |                                                                                                    |                                                                      | ~              |
| SGRC1S-P12920-0236-021     SUBMITED     SUBMITED       Project Title     Project ID (if any)       Operator Ted Project     1245       Project Category     * Asset Type     * Current Condition of Asset     * Estimated Useful Life       Replacement     * County     * State Senate     * State Assembly     * US Congressional       San Joaquin     * San Joaquin     * San Joaquin     * San Joaquin     * San Joaquin     * San Joaquin       Operator Test project     * San Joaquin     * San Joaquin     * San Joaquin     * San Joaquin     * San Joaquin       Project SGR Allocation Amounts     * San Joaquin     * San Joaquin     * San Joaquin     * San Joaquin     * San Sanguin       Fr     Estimated 99313 Costs     Estimated 99314 Costs     * Sanguin     * Sanguin     * Sanguin     * Sanguin       Fr     Estimated 99313 Costs     Estimated 99314 Costs     \$ 2000000     * Sanguin     * Sanguin     * Sanguin       Fr     Estimated 99313 Costs     Estimated 99314 Costs     \$ 2000000     * Sanguin     * Sanguin     * Sanguin       Fr     Estimated 99313 Costs     Estimated 99314 Costs     \$ 2000000     * Sanguin     * Sanguin     * Sanguin     * Sanguin       Fr     Estimated 99314 Costs     \$ 2000000     \$ 2000000     * Sanguin     \$ 2000000 <td>ıbmittal</td> <td>Submittal Status Project Status</td> <td></td>                                                                                                    | ıbmittal                                                                                                    | Submittal Status Project Status                                      |                |
| Project Title Project D (r fam)   Operator Test Project <ul> <li>Asset Type</li> <li>Replacement</li> <li>Replacement</li> <li>San Joaquin</li> <li>San Joaquin</li> <li>San Joaquin</li> </ul> Operator Test project. Istate Senate   Torject Description Istate Senate   Operator Test project. Istate Senate   Operator Test project. Istate Senate   Operator Test project. Istate Senate   Operator Test project. Istate Senate   Operator Test project. Istate Senate   Operator Test project. Istate Senate   Operator Test project. Istate Senate   Operator Test project. Istate Senate   Operator Test project. Istate Senate   Operator Test project. Istate Senate   Operator Test project. Istate Senate   Operator Test project. Istate Senate   Operator Test project. Istate Senated Senate   Operator Test project. Istate Senate   Operator Test project. Istate Senate   Operator Test project. Istate Senate   Operator Test project. Istate Senate   Operator Test project. Istate Senate   Istate Senate Istate Senate   Istate Senate Istate Senate   Istate Senate Istate Senate   Istate Senate Istate Senate   Istate Senate Istate Senate   Istate Transit Assistance (STA) Istate Senate   Istate Istate   Istate Istate                                                                                                    | GR-C15-FY19/20-6296-001                                                                                                    | SUBMITTED SUBMITTED                                                  |                |
| Operator Test Project <ul> <li>Asset Type</li> <li>Rolling Stock/Fleet</li> <li>Current Condition of Asset</li> <li>State Senably</li> <li>State Senably</li> <li></li></ul>                                                              | roject Title                                                                                                    | Project ID (if any)                                                  |                |
| Project Category • Aset Type • Current Condition of Aset • Estimated Useful Life   Replacement • Courdy Image: State Assembly • US Congressional   Type Courd Image: State Assembly • US Congressional   San Joaquin • San Joaquin • Image: State Assembly • US Congressional   Operator test project. Image: State Assembly • US Congressional   San Joaquin • San Joaquin • Estimated 9313   Operator test project. • Estimated 93314 Costs • Estimated 93313 Costs   State Transit Assistance (STA) Image: State Assembly • Suppose   State Transit Assistance (STA) Image: State Assembly • Suppose   State Transit Assistance (STA) Image: State Assistance Image: State Assembly   State Transit Assistance (STA) Image: State Assembly • Suppose   State Transit Assistance (STA) Image: State Assembly Image: State Assembly   State Transit Assistance (STA) Image: State Assembly Image: State Assembly   State Transit Assistance (STA) Image: State Assembly Image: State Assembly   Image: State Transit Assistance (STA) Image: State Assembly Image: State Assembly   Image: State Transit Assistance (STA) Image: State Assembly Image: State Assembly                                                                                                    | Operator Test Project                                                                                                    | 12345                                                                |                |
| Replacement       Roling Stock/Fleet       Fair       Iz         Project Location       Legislative Districts         State Senate       'State Assembly       'US Congressional         San Joaquin       San Joaquin       It       Project State         Operator test project.       Est Project Stat       'Est Completion Date         State SGR Allocation Amounts       Est mated 99313 Costs       Estimated 99314 Costs       It       It<                                                                                                    | Project Category * Asset Type                                                                                                    | * Current Condition of Asset *Estimated Useful Lif                   | ie -           |
| Project Location Legislative Districts   inty 'County 'Sate Senable   San Joaquin I I   Operator test project. For Project Statu   Operator test project. Est Project Statu   Samated SGR Allocation Amounts I   Type Estimated 99313 Costs   Estimated 99313 Costs Estimated 99314 Costs   Image: Sinter Sinter Sinte                                                                                                    | Replacement V Rolling Stock/Fleet V                                                                                                    | Fair ¥ 12                                                            |                |
| ity *County *State Senate *State Assembly *US Congressional   San Joaquin San Joaquin 10 15 20   Project Description   Operator test project. Project State *Est Project Stat *Est Completion Date   12/01/2019 Image: Costs 12/01/2019 Image: Costs   stimated SGR Allocation Amounts S 10,000.000 S 20,000.00   For Estimated 99313 Costs   Estimated 99313 Costs Estimated 99314 Costs S 20,000.00   Total Project Costs   19/20 S 10,000.00 S 20,000.00   Estimated Allocation Amounts   Estimated SGR Allocation Amounts S 20,000.00   Estimated Allocation Amounts   Sitate Y Fund Source Estimated Allocation Amount   Image: State Transit Assistance (STA) S 5,000.00   Estimated Sign Duplicate   Back                                                                                                    | Project Location                                                                                                    | Legislative Districts                                                |                |
| San Joaquin       • San Joaquin       • 10       15       20         Project Description       Project Schedule       • Est Project Start       • Est Completion Date         12/01/2019       • 06/25/2021       • • • • • • • • • • • • • • • • • • •                                                                                                    | ty *County                                                                                                    | *State Senate *State Assembly *US Con                                | gressional     |
| Project Description       Project Schedule         Operator test project.       * St Project Statt       * St Completion Date         12/01/2019       * St Completion Paral       @c/25/2021         stimated SGR Allocation Amounts       * St Inviet de 99313 Costs       Estimated 99314 Costs       * State Project Costs         19/20       \$       \$       10,000.00       \$       20,000.00         Her Funding Allocation Amounts         Estimated Allocation Amount         \$       \$       \$,000.00         State Transit Assistance (STA)       \$       \$,000.00         \$       \$       \$,000.00       \$         \$       \$       \$,000.00       \$       \$,000.00                                                                                                    | San Joaquin San Joaquin                                                                                                    | 10 15 20                                                             |                |
| Operator test project.     Liz/01/2019     Liz/01/2019     Operator test project.     Liz/01/2019     Operator test project.     Liz/01/2019     Operator test project.     Liz/01/2019     Operator test project.     Stimated SGR Allocation Amounts     FV   Estimated 99313 Costs   Estimated 99314 Costs     S     Total Project Costs     S     Total Project Costs     S     Liz/01/2019     Total Project Costs     S     Liz/01/2019     Total Project Costs     S     Liz/01/2019     S     Total Project Costs     S     S     S     Total Project Costs     S     S     S     S     S     S     S     S     S     S     S     S     S     S     S     S     S     S     S     S <td>Project Description</td> <td>Project Schedule</td> <td></td>                                                                                                    | Project Description                                                                                                    | Project Schedule                                                     |                |
| stimated SGR Allocation Amounts<br>FY Estimated 99313 Costs Estimated 99314 Costs<br>19/20 S 10,000.00<br>Total Project Costs<br>S 20,000.00<br>Ster Funding Allocation Amount<br>Cocal V S State Transit Assistance (STA) S 5,000.00<br>State V State Transit Assistance (STA) S 5,000.00<br>Estimated Allocation Amount<br>S 5,000.00<br>State V State Transit Assistance (STA) S 5,000.00<br>Estimated Allocation Amount<br>S 5,000.00<br>State V State Transit Assistance (STA) S 5,000.00<br>Estimated Allocation Amount<br>S 5,000.00<br>State V State Transit Assistance (STA) S 5,000.00<br>Estimated Allocation Amount<br>S 5,000.00<br>State V State Transit Assistance (STA) S 5,000.00<br>Estimated Allocation Amount<br>S 5,000.00<br>State V State Transit Assistance (STA) S 5,000.00<br>State V State Transit Assistance (STA) S 5,000.00<br>State V State V State Transit Assistance (STA) S 5,000.00<br>State V State V State V State V S State V State V S State V S Stat | Operator test project.                                                                                                    | Est Project Start     Est Completion     12/01/2019     10/02/02/1   | Date           |
| stimated SGR Allocation Amounts<br>FY Estimated 99313 Costs Estimated 99314 Costs<br>19/20 S 10,000.00<br>S 10,000.00<br>Total Project Costs<br>S 20,000.00<br>S 20,000.00<br>State Fund Source Estimated Allocation Amount<br>S 5,000.00<br>State V State Transit Assistance (STA) S 5,000.00<br>Edit Duplicate Back                                                                                                    |                                                                                                    |                                                                      |                |
| stimated SGR Allocation Amounts   FY Estimated 99313 Costs Estimated 99314 Costs   19/20 S 10,000.00     s 20,000.00     ther Funding Allocation Amounts     Fund Type Fund Source   s 5,000.00     State Transit Assistance (STA)     Edit Duplicate     Back                                                                                                    |                                                                                                    |                                                                      |                |
| FY         Estimated 99313 Costs         Estimated 99314 Costs           19/20         \$         10,000.00         \$         20,000.00           ther Funding Allocation Amounts         \$         20,000.00         \$           Fund Type         Fund Source         Estimated Allocation Amount         \$         \$           Local ~         \$         \$         \$         \$         \$           State ~         \$         \$         \$         \$         \$           Delete         Edit         Duplicate         Back         Back         Back         Back                                                                                                    | timated SGR Allocation Amounts                                                                                                    |                                                                      |                |
| 19/20       S       10,000.00         S       20,000.00         State Fund Source         Fund Type       Fund Source       Estimated Allocation Amount         Local ~                                                                                                    | Y Estimated 99313 Costs Estimated 99314 Costs                                                                                                    | Total Project Costs                                                  |                |
| ther Funding Allocation Amounts     Fund Type Fund Source     Local ~     State ~     State Transit Assistance (STA)     Delete     Delete     Back                                                                                                    | 19/20 S S 10,000.00                                                                                                    | S 20,000.00                                                          |                |
| ther Funding Allocation Amounts       Fund Type     Fund Source     Estimated Allocation Amount       Local ~     Image: State Transit Assistance (STA)     Image: State Transit Assistance (STA)       Delete     Edit     Duplicate     Back                                                                                                    |                                                                                                    |                                                                      |                |
| Fund Type     Fund Source     Estimated Allocation Amount       Local ~     \$     \$,000.00       State ~     State Transit Assistance (STA)     \$     \$,000.00                                                                                                    | ther Funding Allocation Amounts                                                                                                    |                                                                      |                |
| Local ×     ×     \$ 5,000.00       State ×     State Transit Assistance (STA)     \$ 5,000.00                                                                                                    | und Type Fund Source                                                                                                    | Estimated Allocation Amount                                          |                |
| State ~     State Transit Assistance (STA)     \$ 5,000.00       Delete     Edit     Duplicate         Back                                                                                                    | Local V                                                                                                    | \$ 5,000.00                                                          |                |
| Delete Edit Duplicate Back                                                                                                    | State 🗸 State Transit Assistance (STA)                                                                                                    | ✓ \$ 5,000.00                                                        |                |
| Edit                                                                                                    | Daleta                                                                                                    |                                                                      |                |
|                                                                                                    |                                                                                                    | Баск                                                                 |                |

# <u>Reports</u>

Users can save a pdf copy of their Project List submittal by selecting 'Create PDF' from the Manage Proposed Project List Submittal page.

| tate of Good Repair Program                                                                          |          | Manage Fiscal Ye                        | ar Proposed Pro                                      | ject Li          | st Submittals              | 5                     |                   |                             |            |  |  |
|----------------------------------------------------------------------------------------------------|----------|-----------------------------------------|------------------------------------------------------|------------------|----------------------------|-----------------------|-------------------|-----------------------------|------------|--|--|
| SUBMITTALS                                                                                           |          | SGR-C12-FY19/20-6296-001                |                                                      |                  |                            |                       |                   | S                           | GR TESTING |  |  |
| SGR-C12-FY19/20-6296-001                                                                             | 0 ^      |                                         | This submittal has been                              | accepted. I      | Edits are no longer all    | owed in CalSM         | ART               |                             |            |  |  |
| San Joaquin Joint Powers Authority<br>SGR-C12-FY19/20-6088-001<br>San Joaquin Joint Powers Authority | 0        | Program<br>State of Good Repair Program | <b>Agency</b><br>San Joaquin Joint Powe<br>Authority | ers              | Date Created<br>06/13/2019 | Date Sub<br>06/13/20: | mitted<br>19      | Date Approved<br>06/13/2019 | i          |  |  |
| SGR-C14-FY19/20-6296-001<br>San Joaquin Joint Powers Authority                                       | <b>A</b> | Address<br>1 test                       |                                                      | City<br>stockton |                            | State<br>CA           | Zip Code<br>91000 |                             |            |  |  |
| SGR-C14-FY19/20-6296-002<br>San Joaquin Joint Powers Authority                                       | 0        | Contact<br>Test Oper                    |                                                      |                  | Title<br>Test Operator     |                       |                   |                             |            |  |  |
| SGR-C14-FY19/20-6296-003<br>San Joaquin Joint Powers Authority                                       | ø        | Phone View Files Create PDF             |                                                      |                  | Email                      | аtн                   |                   |                             |            |  |  |
| SGR-C15-FY19/20-6296-001<br>San Joaquin Joint Powers Authority                                       | 0        | PROJECTS                                |                                                      |                  |                            |                       |                   |                             | Expand ^   |  |  |
|                                                                                                    |          |                                         |                                                      |                  |                            | Us                    | eful Life         |                             |            |  |  |
|                                                                                                    |          | ID ↑ Title                              | Description                                          |                  | Location                   | Min                   | Max               | Est. Project Cost           | View/Edit  |  |  |
|                                                                                                    |          | PP001 Test Project                      | Test Project                                         |                  |                            | 5                     | 5                 | 1,500                       | ۲          |  |  |
|                                                                                                    | ~        |                                         |                                                      |                  |                            |                       |                   |                             |            |  |  |

# **Submittal Report**

^

#### SGR-C15-FY19/20-6296-001

FY 19/20

#### Submittal Details

| Program                            | Agency                     |                 |               | Date Created | Date       | Date Approved |  |
|------------------------------------|----------------------------|-----------------|---------------|--------------|------------|---------------|--|
| State of Good Repair Program       | San Joaqu                  | in Joint Powers | Authority     | 07/23/2019   | 07/23/2019 |               |  |
| Address                            |                            | City            |               | State        | Zip Code   |               |  |
| 100 Test St                        |                            | Stockton        |               | CA           | 90005      |               |  |
| Contact                            |                            | Contact Title   | •             |              |            |               |  |
| Operator Test Submittal            | Operator Tester            |                 |               |              |            |               |  |
| Contact Phone                      | Contact Email              |                 |               |              |            |               |  |
| (555) 888-4444                     | jayme.desormier@dot.ca.gov |                 |               |              |            |               |  |
| Support Documentation              |                            |                 | Additional In | formation    |            |               |  |
| Explain any required documentation | here.                      |                 |               |              |            |               |  |
|                                    |                            |                 |               |              |            |               |  |
|                                    |                            |                 |               |              |            |               |  |
|                                    |                            |                 |               |              |            |               |  |

| Project Det              | ails                   |                             |             |                     |                         |                                 |                     |                     |
|--------------------------|------------------------|-----------------------------|-------------|---------------------|-------------------------|---------------------------------|---------------------|---------------------|
| Title                    | Description            | Asset Type Project Category |             | Est. Useful<br>Life | Est. Project Start Date | Est. Project Completion<br>Date | Est. 99313<br>Costs | Est. 99314<br>Costs |
| Operator Test<br>Project | Operator test project. | Rolling Stock/Fleet         | Replacement | 12                  | 12/01/2019              | 06/25/2021                      | \$0                 | \$10,000            |

Users can also save a more detailed report of their Proposed Projects. Select 'View Proposed Projects'.

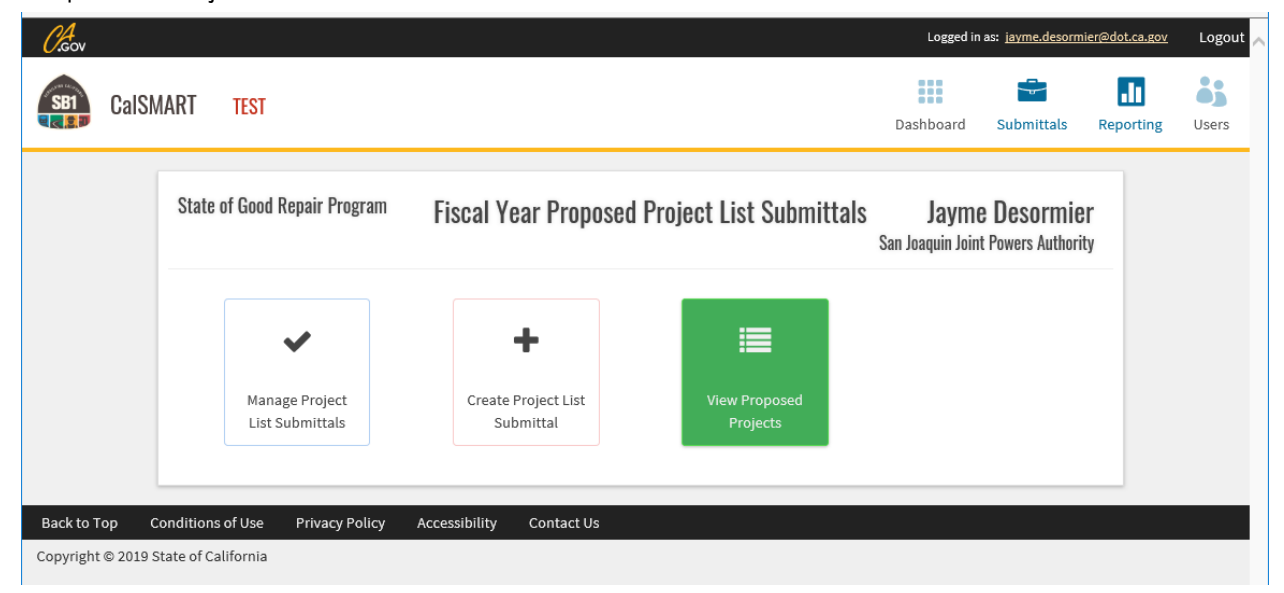

To view your current submission cycle projects, select the correct cycle and select the 'Apply' button. To view all your projects in the Project List Submittal module, leave the Cycles blank.

Select 'Export List to Excel'.

| CalSMART                  | TEST                                    |               |                              |                           |                     | Dashboard        | Submittals | Reporting      | Users    |
|---------------------------|-----------------------------------------|---------------|------------------------------|---------------------------|---------------------|------------------|------------|----------------|----------|
|                           | PROPOSED PROJECT LIS                    | T - State     | of Good Repair Pr            | ogram                     |                     |                  |            |                |          |
| Filter Projects           | Agency                                  | Funding<br>FY | Submittal                    | Proposed<br>Project<br>No | Project<br>Category | Project Title    |            | Submit<br>Date | Status   |
| Agency                    | San Joaquin Joint Powers<br>Authority   | 20/21         | SGR-C15-FY20/21-<br>6088-001 | PP003                     | Maintenance         | Test Project     |            | 06/10/2020     | Reviewed |
| All Agencies -            | San Joaquin Joint Powers<br>Authority   | 20/21         | SGR-C15-FY20/21-<br>6088-001 | PP004                     | Modernization       | Test 20/21 Proje | ect        | 06/10/2020     | Reviewed |
| All Submittals 🔹          | San Joaquin Regional Rail<br>Commission | 20/21         | SGR-C15-FY20/21-<br>6088-001 | PP001                     | Rehabilitation      | New project      |            | 07/17/2020     | Reviewed |
| Cycles<br>□ SGR: FY 17/18 | San Joaquin Regional Rail<br>Commission | 20/21         | SGR-C15-FY20/21-<br>6088-001 | PP002                     | Rehabilitation      | railcar          |            | 07/17/2020     | Reviewed |
| ☐ SGR: SGR Testing        | San Joaquin Regional Rail<br>Commission | 20/21         | SGR-C15-FY20/21-<br>6088-001 | PP003                     | Rehabilitation      | SJCOG Only pro   | ject #2    | 07/17/2020     | Reviewed |
|                           | San Joaquin Council of<br>Governments   | 20/21         | SGR-C15-FY20/21-<br>6088-001 | PP001                     | Repair              | Adding 18/19 pr  | oject      | 07/22/2020     | Reviewed |
| Apply                     | San Joaquin Council of<br>Governments   | 20/21         | SGR-C15-FY20/21-<br>6088-001 | PP002                     | Maintenance         | Reg for Reg Proj | ect        | 07/22/2020     | Reviewed |
| Export List to Excel      | San Joaquin Council of<br>Governments   | 20/21         | SGR-C15-FY20/21-<br>6088-001 | PP003                     | Maintenance         | Test 20/21 New   | Project    | 07/22/2020     | Reviewed |

This will give you a detailed report of your projects in the Project List Submittal module.

|    | ਜ਼ 5• ੇ- 🗅                        | à 🗉 🕫                                                                                                    |               |       |                           | proposed-proje                                       | ct-list.xls (Re     | ead-Only] [Compati          | bility Mode] -                   | Excel                         |                                    |                                            | 4                           | 📐 Desormier, J                | layme@DOT                                                                                                    | 53                          | - (                   | ⊐ ×                      |
|----|-----------------------------------|----------------------------------------------------------------------------------------------------|---------------|-------|---------------------------|------------------------------------------------------|---------------------|-----------------------------|----------------------------------|-------------------------------|------------------------------------|--------------------------------------------|-----------------------------|-------------------------------|----------------------------------------------------------------------------------------------------|-----------------------------|-----------------------|--------------------------|
|    | File Home                         | Insert Page Layout F                                                                                                    | ormulas       | Data  | Review View               | Acrobat Q Tell me                                    | what you wa         | int to do                   |                                  |                               |                                    |                                            |                             |                               |                                                                                                    |                             |                       | 🖻 Share                  |
| Pi | Cut<br>Copy →<br>Ste<br>Clipboard | Arial         ▼         10           B         I         U         ▼         III           Fs         Font         Font         Font         Font | - A A         | =     | ≡ = ≫ - et                | P Wrap Text Generat<br>Merge & Center + \$ +<br>t rs | l<br>% * 55         | Conditional<br>Formatting * | Format as Go<br>Table *          | ormal<br>ood<br>Styles        | Bad<br>Neutra                      | -<br>-<br>                                 | Insert De                   | lete Format                   | ∑ AutoSum<br>↓ Fill *<br>Clear *</td <td>Sort &amp;<br/>Filter *</td> <td>Find &amp;<br/>Select *</td> <td>^</td> | Sort &<br>Filter *          | Find &<br>Select *    | ^                        |
| Н  | 16 👻 :                            | × √ f <sub>x</sub>                                                                                                    |               |       |                           |                                                      |                     |                             |                                  |                               |                                    |                                            |                             |                               |                                                                                                    |                             |                       | ^                        |
|    | 4                                 | R                                                                                                    | C             | D     | F                         | F                                                    |                     | н                           |                                  | 1.1.1                         | к                                  |                                            | м                           | I N                           | 0                                                                                                    | P                           | 0                     | R                        |
| 1  | Region                            | Agency                                                                                                    | Funding<br>FY | PPNo  | Project Title             | Project Description                                  | Project<br>Category | Asset Type                  | Current<br>Condition of<br>Asset | Estimate<br>of Useful<br>Life | Estimated<br>Project Start<br>Date | Estimated<br>Project<br>Completion<br>Date | Project<br>Location<br>City | Project<br>Location<br>County | Estimated<br>99313<br>Costs                                                                                       | Estimated<br>99314<br>Costs | Other<br>SB1<br>Costs | Total<br>Projec<br>Costs |
| 2  | San Joaquin Council of            | San Joaquin Joint Powers Auth                                                                                                    | 19/20         | PP001 | Test Project              | Test Project replacing 10 CNG bu                     | Replacemen          | t Rolling Stock/Fleet       | Fair                             | 10                            | 09/20/2019                         | 09/30/2021                                 | Stockton                    | San Joaquin                   |                                                                                                    | 10000                       | 50000                 | 60                       |
| 3  | San Joaquin Council of            | San Joaquin Joint Powers Auth                                                                                                    | 19/20         | PP001 | Test Project for Operator | Test project replacing vehicles                      | Replacemen          | t Rolling Stock/Fleet       | Fair                             | 12                            | 09/20/2019                         | 12/20/2021                                 | Stockton                    | San Joaquin                   | 500                                                                                                    | 50000                       | 10000                 | 60                       |
| 4  | San Joaquin Council of            | San Joaquin Joint Powers Authority                                                                                                    | 19/20         | PP002 | Test Project for Operator | Repair 2 Bus Shelters                                | Repair              | Passenger Facilities        | Fair                             | 5                             | 09/10/2019                         | 06/24/2020                                 |                             | San Joaquin                   | 1000                                                                                                    | 500                         | 500                   | 2                        |
| 6  | San Joaquin Council of            | San Joaquin Joint Powers Auth                                                                                                    | 19/20         | PP001 | Operator Test Project     | Operator test project.                               | Replacemen          | t Rolling Stock/Fleet       | Fair                             | 12                            | 12/01/2019                         | 06/25/2021                                 | San Joaquin                 | San Joaquin                   |                                                                                                    | 10000                       | 10000                 | 20                       |